How to check the IP address of the PC

In case of Windows 7

Select Search from Start Menu.

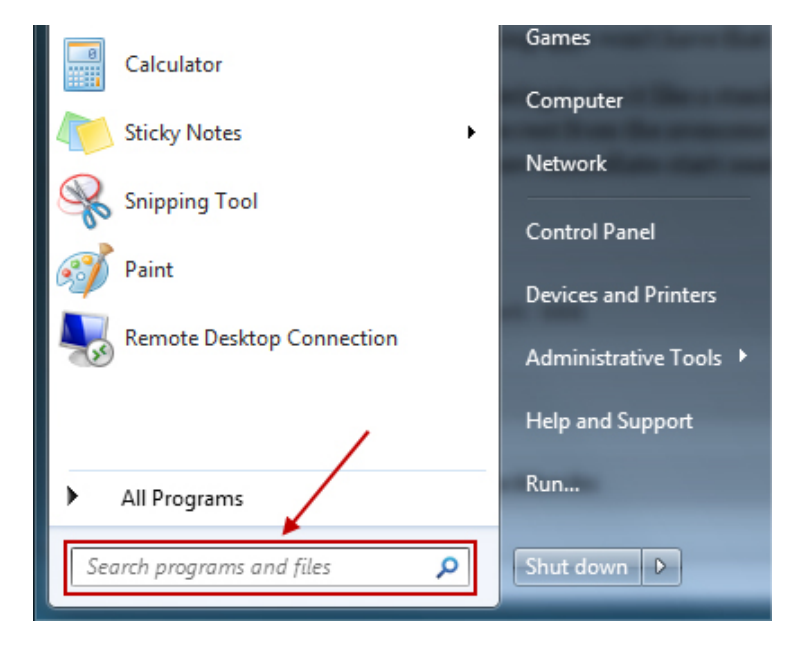

In case of Windows 8

From Microsoft Menu select Search.

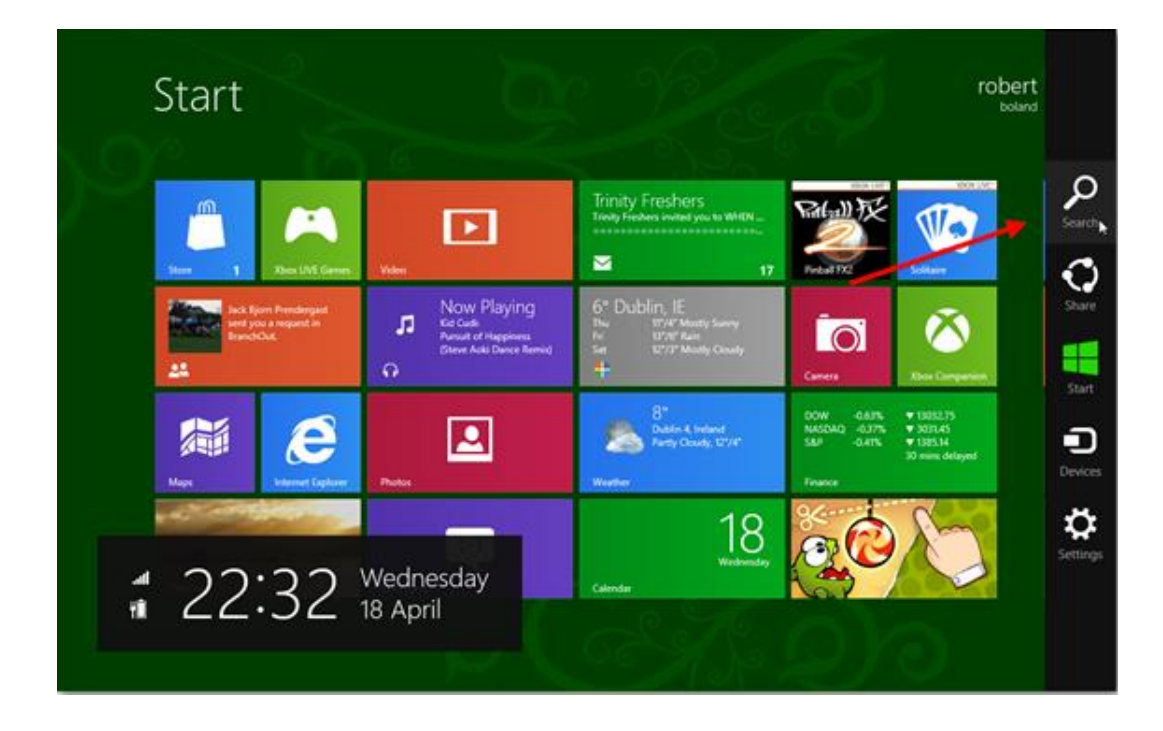

In case of Windows 10

## From Microsoft Menu select Search.

| All Apps Documents Settings                                                 | Web | More <del>▼</del> 전 ····                                     |
|-----------------------------------------------------------------------------|-----|--------------------------------------------------------------|
| Best match                                                                  |     |                                                              |
| Command Prompt                                                              |     | PL                                                           |
| Apps                                                                        |     | Command Prompt                                               |
| msvc_build_wrapper.cmd                                                      | >   | Арр                                                          |
| <ul> <li>Visual Studio Command Prompt<br/>(2010)</li> </ul>                 | >   |                                                              |
| <ul> <li>Visual Studio x64 Win64 Command<br/>Prompt (2010)</li> </ul>       | >   | Run as administrator                                         |
| <ul> <li>Visual Studio x64 Cross Tools<br/>Command Prompt (2010)</li> </ul> | >   | <ul> <li>Open file location</li> <li>Pin to Start</li> </ul> |
| Search the web                                                              |     | -🏳 Pin to taskbar                                            |
| CMD - See web results                                                       | >   |                                                              |
|                                                                             |     |                                                              |
|                                                                             |     |                                                              |
| Р смр                                                                       |     |                                                              |

■ In case of Windows 7

Write CMD in Search from Start Menu and select run as administrator

| 😵 Ru<br>7-2 | n as administrator      |
|-------------|-------------------------|
| 🦦 Ru<br>7-2 | n as administrator      |
| 7-7         | 11000 C                 |
| 1.1         | ∑ip ►                   |
| 💟 Sci       | an for threats          |
| Pir         | n to Taskbar            |
| Pir         | n to Start Menu         |
| Re          | store previous versions |
| Sei         | nd to 🕨                 |
| Cu          | t                       |
| Co          | ру                      |
| De          | lete                    |
| OF          | en file location        |
| Pre         | operties                |
|             |                         |

In case of Windows 8

Specify CMD in search menu and run it as administrator.

| ADDS Results for "cmd"                                                                                                    | Search Apps       |
|----------------------------------------------------------------------------------------------------|-------------------|
| and the second second se | Anne 1            |
| end .                                                                                                    |                   |
|                                                                                                    | Settings 0        |
|                                                                                                    | Files 0           |
|                                                                                                    | //b BUILD         |
|                                                                                                    | Internet Explorer |
|                                                                                                    | Memories          |
|                                                                                                    | NearMe            |
|                                                                                                    | Notespace         |
|                                                                                                    | Picstream         |
|                                                                                                    | Socialite         |

In case of Windows 10

Write click on CMD in search menu and run it as administrator.

| All Apps Documents S                                             | ettings Web M     | ∕lore <del>▼</del> |                      | ନ୍ଦ |  |
|------------------------------------------------------------------|-------------------|--------------------|----------------------|-----|--|
| Best match                                                       |                   |                    |                      |     |  |
| Command Prompt                                                   |                   |                    | P.                   |     |  |
| Арр                                                              | G Run as administ | trator             |                      |     |  |
| Apps                                                             | Den file locati   | ion                | Command Prompt       |     |  |
| msvc_build_wrapper.cmd                                           | -🛱 Pin to Start   |                    | Арр                  |     |  |
| Visual Studio Command Pro<br>(2010)                              | -⇔ Pin to taskbar |                    |                      |     |  |
| (2010)                                                           |                   |                    | Open                 |     |  |
| <ul> <li>Visual Studio x64 Win64 Co<br/>Prompt (2010)</li> </ul> | mmand >           | 5                  | Run as administrator |     |  |
| Visual Studio x64 Cross Too                                      | ls .              | D                  | Open file location   |     |  |
| Command Prompt (2010)                                            | >                 | -123               | Pin to Start         |     |  |
| Search the web                                                   |                   | -12                | Pin to taskbar       |     |  |
| CMD - See web results                                            | >                 |                    |                      |     |  |
|                                                                  |                   |                    |                      |     |  |
|                                                                  |                   |                    |                      |     |  |
|                                                                  |                   |                    |                      |     |  |
| , Р СМD                                                          |                   |                    |                      |     |  |
| 오 이 밝 🔁 🖡                                                        | <b>-</b> 4        | <u>•</u>           | 🌖 😰 🏭 🗐 🛷 🌣          |     |  |

Once CMD window are displayed add command: [ipconfig] and press the enter key.

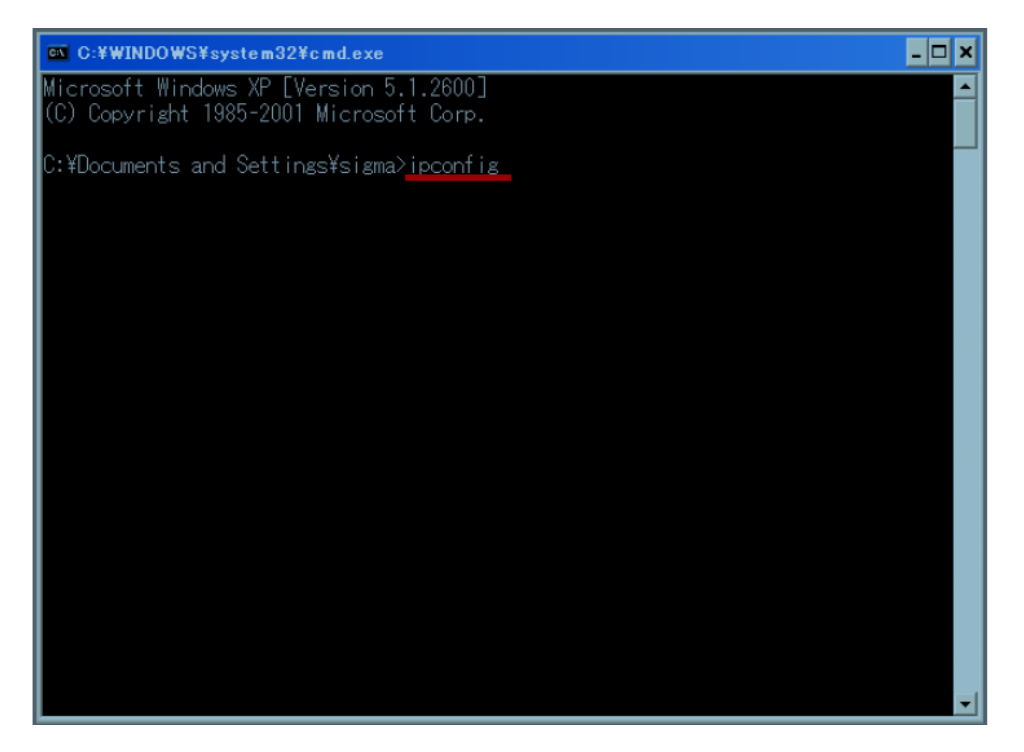

The set IP address, subnet mask and default gateway are displayed as shown below.

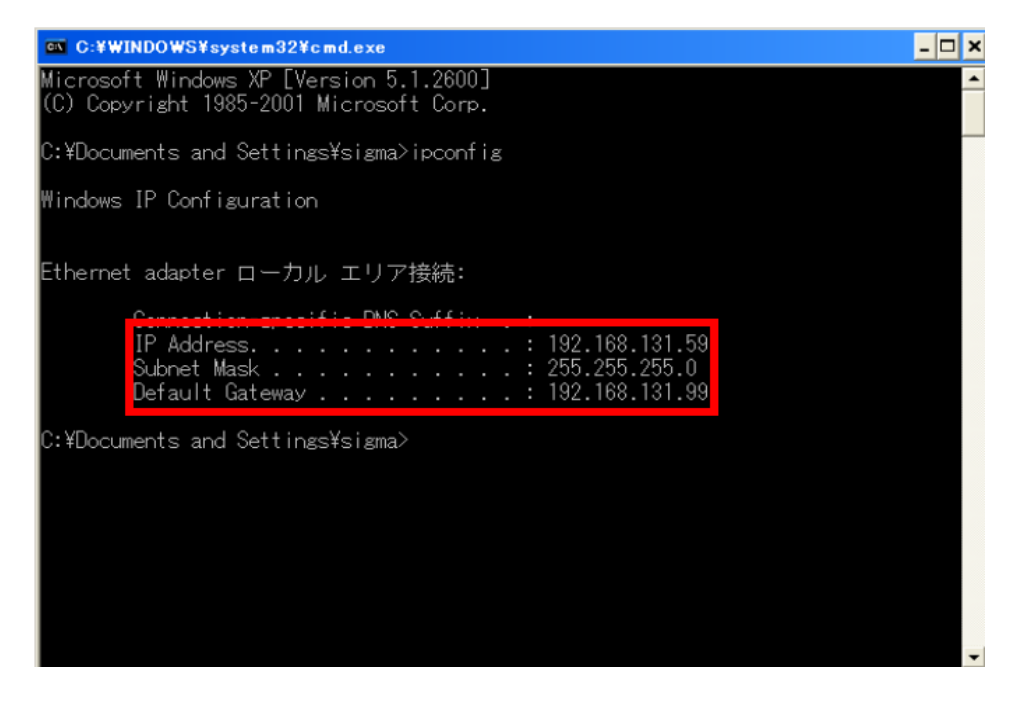

Change the LAN setting of HIT-M

Change according to the environment where HIT-M's LAN setting is used.

In case of Windows 7

Write in search from Start Menu 「ncpa.cpl」 Command and click enter key.

| Programs (1)     |
|------------------|
|                  |
|                  |
| See more results |
| ncpa.cpl ] ×     |
| (2) (2)          |

In case of Windows 8

Enter the command "ncpa.cpl" on the search screen, click when "ncpa.cpl" is displayed

| Apps Results for "ncpa.cpl" | Search<br>Apps<br>neps.ept | ×р |
|-----------------------------|----------------------------|----|
|                             | P Apps                     | 1  |
|                             | Files                      | 0  |
|                             | Music                      |    |
|                             | Video Video People         |    |

In case of Windows 10

Enter the command "ncpa.cpl" on the search screen, click when "ncpa.cpl" is displayed

| All Apps Documents                                                                                                    | s Settings Web Mo                                                                                                    | ore ▼                                                                                                    | ጽ |
|----------------------------------------------------------------------------------------------------|----------------------------------------------------------------------------------------------------|----------------------------------------------------------------------------------------------------|---|
| Best m<br>C:\WINDOWS\system32<br>ncpa.cpl<br>Control panel item<br>Search the web<br>ncpa.cpl - See web result<br>Settings (1) | Image: Number of the second second | ncpa.cpl<br>Control panel item                                                                             |   |
|                                                                                                    |                                                                                                    | Location <u>C:\WINDOWS\system32</u><br>Last modified                                                       |   |
|                                                                                                    |                                                                                                    | <ul> <li>Open</li> <li>Run as administrator</li> <li>Open file location</li> <li>Copy full path</li> </ul> |   |
| ,∽ ncpa.cpl                                                                                                    |                                                                                                    |                                                                                                    |   |

The network connection screen will be displayed.

| · · · ·     | · · · · · · · · · · · · · · · · · · · | Sonaron and racing a network | connections            | * 0                                | scarcini |
|-------------|---------------------------------------|------------------------------|------------------------|------------------------------------|----------|
| rganize 🔻   | Disable this network device           | Diagnose this connection     | Rename this connection | Change settings of this connection | 'n       |
| Ether       | rnet                                  | Wi-Fi                        |                        |                                    |          |
| Netw        | 💫 🌎 Disable                           | sigma-koki-ad.local          | lireless-AC 82         |                                    |          |
| water inter | Status                                |                              | Incless-Ac ozin        |                                    |          |
|             | Diagnose                              |                              |                        |                                    |          |
|             | Bridge Connections                    |                              |                        |                                    |          |
|             | Create Shortcut                       |                              |                        |                                    |          |
|             | 😔 Delete                              |                              |                        |                                    |          |
|             | 💎 Rename                              |                              |                        |                                    |          |
|             | Properties                            |                              |                        |                                    |          |
|             |                                       |                              |                        |                                    |          |
|             |                                       |                              |                        |                                    |          |
|             |                                       |                              |                        |                                    |          |
|             |                                       |                              |                        |                                    |          |

The network connection screen can be displayed by clicking on "Start Menu"> "Control Panel"> "Network Connection".

Or it can be displayed when you click on "Control Panel"> "Network and Internet connection"> "Network connection".

Select properties by right click on local connection as shown in screen above.

Select "Internet Protocol (TCP / IP)" and click "Properties".

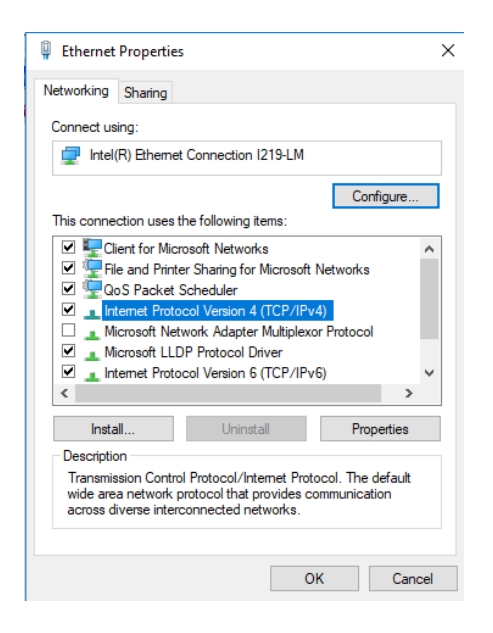

Once the property screen of Internet Protocol (TCP / IP) is displayed, check "Use next IP address".

 The factory LAN setting of HIT – M:

 IP address:
 192, 168, 0, 1

 Subnet mask:
 255, 255, 255, 0

As shown below, set the IP address and subnet mask of the personal computer accordingly to screen below. Set IP address different from HIT-M controller,

## Example: 192.168.0. [1-255]

| nternet Protocol Version 4 (TCP/IPv4) Properties                                                                      |                                                                      |   |
|----------------------------------------------------------------------------------------------------|----------------------------------------------------------------------|---|
| General                                                                                                    |                                                                      |   |
| You can get IP settings assigned auton<br>this capability. Otherwise, you need to<br>for the appropriate IP settings. | natically if your network supports<br>ask your network administrator |   |
| Obtain an IP address automatical                                                                                      | у                                                                    |   |
| • Use the following IP address:                                                                                       |                                                                      |   |
| IP address:                                                                                                    | 192.168.0.254                                                        |   |
| Subnet mask:                                                                                                    | 255.255.255.0                                                        |   |
| Default gateway:                                                                                                    |                                                                      |   |
| Obtain DNS server address autom                                                                                       | natically                                                            |   |
| Use the following DNS server add                                                                                      | resses:                                                              |   |
| Preferred DNS server:                                                                                                 |                                                                      |   |
| Alternate DNS server:                                                                                                 |                                                                      |   |
| Ualidate settings upon exit                                                                                           | Advanced                                                             |   |
|                                                                                                    | OK Cance                                                             | 9 |

Please click "OK" to finish setting.

If you have already changed the HIT-M's LAN setting, change the setting of the PC according to that value.

Connect the PC and HIT - M, and turn on the power of the HIT - M. Use the LAN cross cable to connect the personal computer and HIT - M. When connecting the PC and HIT-M via the HUB, connect the HUB and HIT-M using the LAN straight cable.

## Procedure to connect:

| Select LAN comm    | nunication.                                                          |                      |             |
|--------------------|----------------------------------------------------------------------|----------------------|-------------|
| 👥 HIT Sample       |                                                                      |                      | - 🗆 X       |
| File Version       |                                                                      |                      |             |
| Settings Functions |                                                                      |                      |             |
| Step 1 Controller  | Step 2 Stage                                                         | Step 3 Communication | Step 4 Test |
| НГ-М               | Communicati     Interface     O RS232C     Set i     pulse     swite | - X                  | OFF         |
| Choose             |                                                                      | Set                  | Test        |
|                    |                                                                      |                      | End         |

Click on communication setting.

Make sure that the host name is the current IP address of the HIT - M that is connected. In case of HIT - M at factory shipment, the IP address is 192.168.0.1, so click "OK" to close the communication setting screen.

| 🕖 LAN Settings      |           | ×                 |
|---------------------|-----------|-------------------|
| Host<br>192.168.0.1 |           |                   |
| Port<br>9004        |           |                   |
| Present value       |           | Port Read         |
|                     | Timeout 5 | Delimiter<br>CRLF |
| Setting             | ОК        | Cancel            |

\* If the LAN setting of HIT - M has already been changed, enter the IP address you changed previously and click "OK".

## Select to Test menu in SGSample:

|        | ×      |
|--------|--------|
| Result |        |
|        |        |
|        | ОК     |
|        | Result |

Select "Start Test" and screen below will be displayed.

| Communications Test<br>Communication | ×      |
|--------------------------------------|--------|
| Start Test                           | Result |
|                                      | ОК     |

In order to change the LAN setting of HIT - M, disconnect the connection with the PC.

Clicking "Disconnect" as shown in the figure below until display "OFF" then the connection will be disconnected.

After the connection is disconnected, click "OK" to end the connection test.

| 🗶 Communications Test |        | × | ● Communications Test |        | × |
|-----------------------|--------|---|-----------------------|--------|---|
| Communication         |        |   | Communication         |        |   |
| Connect               |        |   |                       |        |   |
| Disconnect            | Result |   |                       | Result |   |
| Start Test            | OK     |   | Start Test            | OFF2   |   |
|                       | ОК     |   |                       | ОК     |   |

In case to change the communication setting: Click "Setting".

| 🚺 LAN Settings        |           | ×                 |
|-----------------------|-----------|-------------------|
| Host<br>192.168.0.1   |           |                   |
| Port<br>9004          |           |                   |
| Present value<br>Port |           | Port Read         |
|                       | Timeout 5 | Delimiter<br>CRLF |
| Setting               | ОК        | Cancel            |

The LAN Change Setting dialog will display as follow.

| 👥 Change Settings             | ×                            |
|-------------------------------|------------------------------|
| IP Address<br>192.168.0.1     | Subnet mask<br>255.255.255.0 |
| Default route gateway 0.0.0.0 | Port number<br>9004          |
|                               |                              |
|                               |                              |
|                               |                              |
|                               | OK Cancel                    |

Please change the IP address and subnet mask according to the actual environment and click "OK".

\* In the "IP address of the other host that allows Passive\_Open" column, specify the IP address of the PC that is permitted to communicate with HIT – M.

Communication to HIT - M from other than the IP address set in this column is not accepted.

When the setting is completed, a message like the one shown below will be displayed. Click "OK" and close HIT Sample.

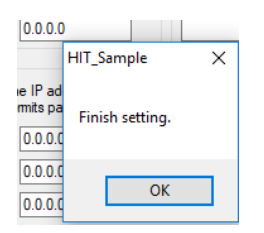

Set the IP address and subnet mask of the PC to the value before changing in 2-5. Please change the setting of the personal computer like  $2-1 \approx 2-5$ .

| Internet Protocol Version 4 (TCP/IPv4) Properties                                                                                                    |                      |  |  |  |
|----------------------------------------------------------------------------------------------------|----------------------|--|--|--|
| General                                                                                                    |                      |  |  |  |
| You can get IP settings assigned automatically if your network supports<br>this capability. Otherwise, you need to ask your network administrator<br>for the appropriate IP settings. |                      |  |  |  |
| Obtain an IP address automatically                                                                                                    |                      |  |  |  |
| Use the following IP address:                                                                                                    |                      |  |  |  |
| IP address:                                                                                                    | 192 . 168 . 131 . 59 |  |  |  |
| Subnet mask:                                                                                                    | 255.255.255.0        |  |  |  |
| Default gateway:                                                                                                    | • •                  |  |  |  |
| Obtain DNS server address automatically                                                                                                    |                      |  |  |  |
| • Use the following DNS server addresses:                                                                                                    |                      |  |  |  |
| Preferred DNS server:                                                                                                    |                      |  |  |  |
| Alternate DNS server:                                                                                                    |                      |  |  |  |
| Validate settings upon exit                                                                                                    | Advanced             |  |  |  |
|                                                                                                    | OK Cancel            |  |  |  |

Start HIT Sample and perform communication test, and if OK is displayed LAN setting change is completed.

If it is displayed as NG, please check whether the setting of PC and HIT-M is correct, and check whether the same IP address exists on the network and try the communication test again.